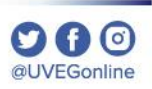

**COORDINACIÓN DE MESA DE AYUDA** 

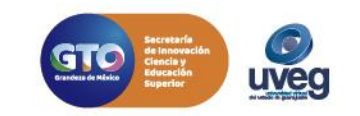

#### OGO @UVEGonline

uveg

## ¿CÓMO SOLICITAR UNA CONSTANCIA DE ESTUDIOS?

Para realizar la solicitud de una constancia debes de seguir los siguientes pasos:

**1.-** Desde tu Campus Virtual accede a la sección de "**Control Escolar**" y enseguida da clic en la opción "**Constancias**".

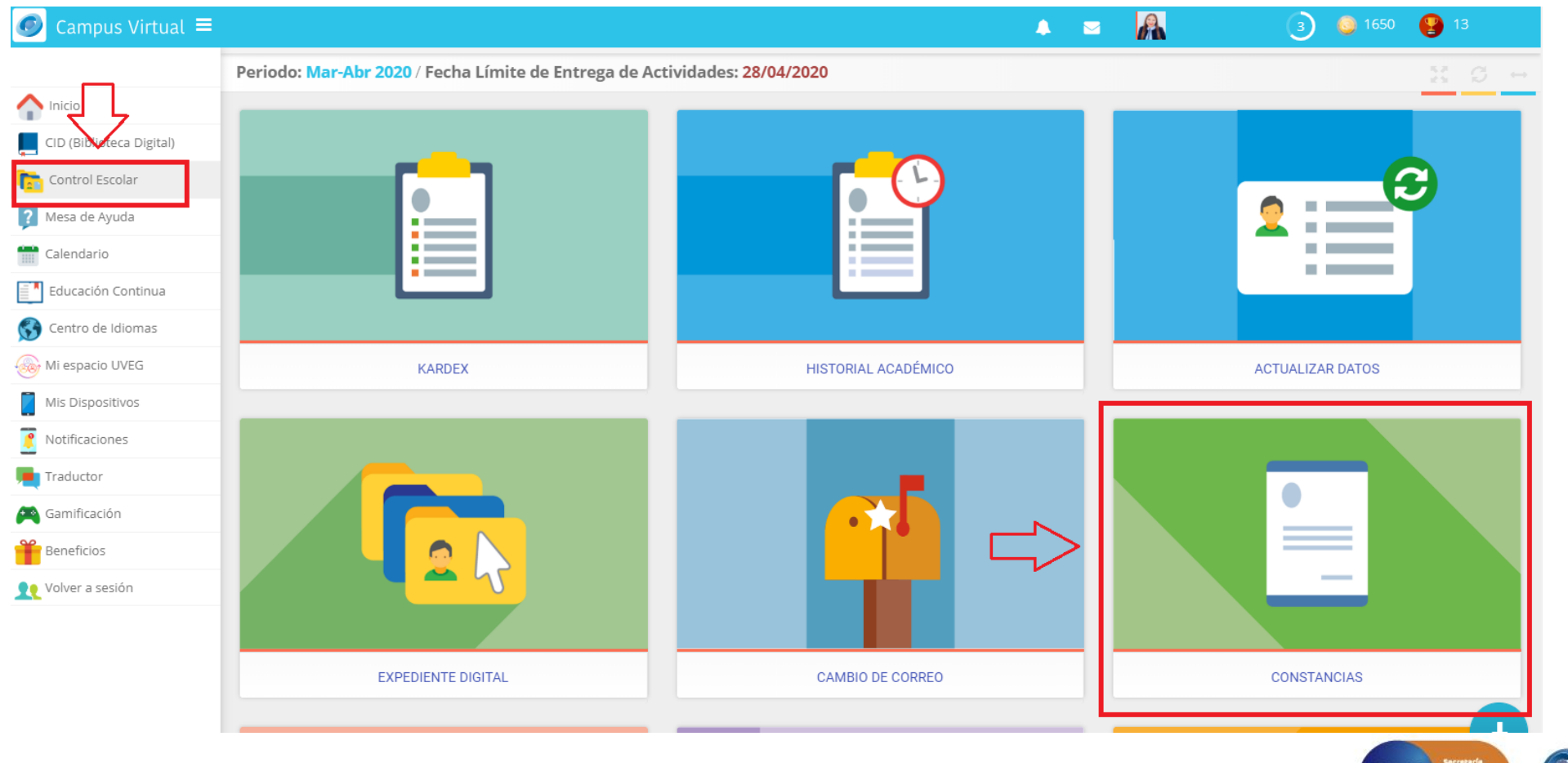

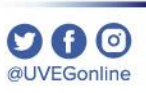

2.- Da clic en el botón "Solicitar nueva constancia".

| Modalidad escolar<br>Modular |
|------------------------------|
|                              |
|                              |
| des concluidas               |
| E                            |

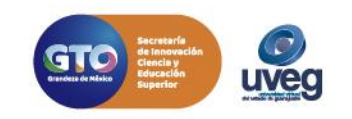

3.- En pantalla visualizarás los modelos de constancias (Inscripción, Materias cursadas y cursando, Servicio Médico y varios modelos de constancias para Becas), para revisar el ejemplo de cada una de ellas, da clic en el botón "Vista Previa", importante que leas es cuidadosamente los pasos que se muestran en pantalla ya que se refieren datos de costo y entrega.

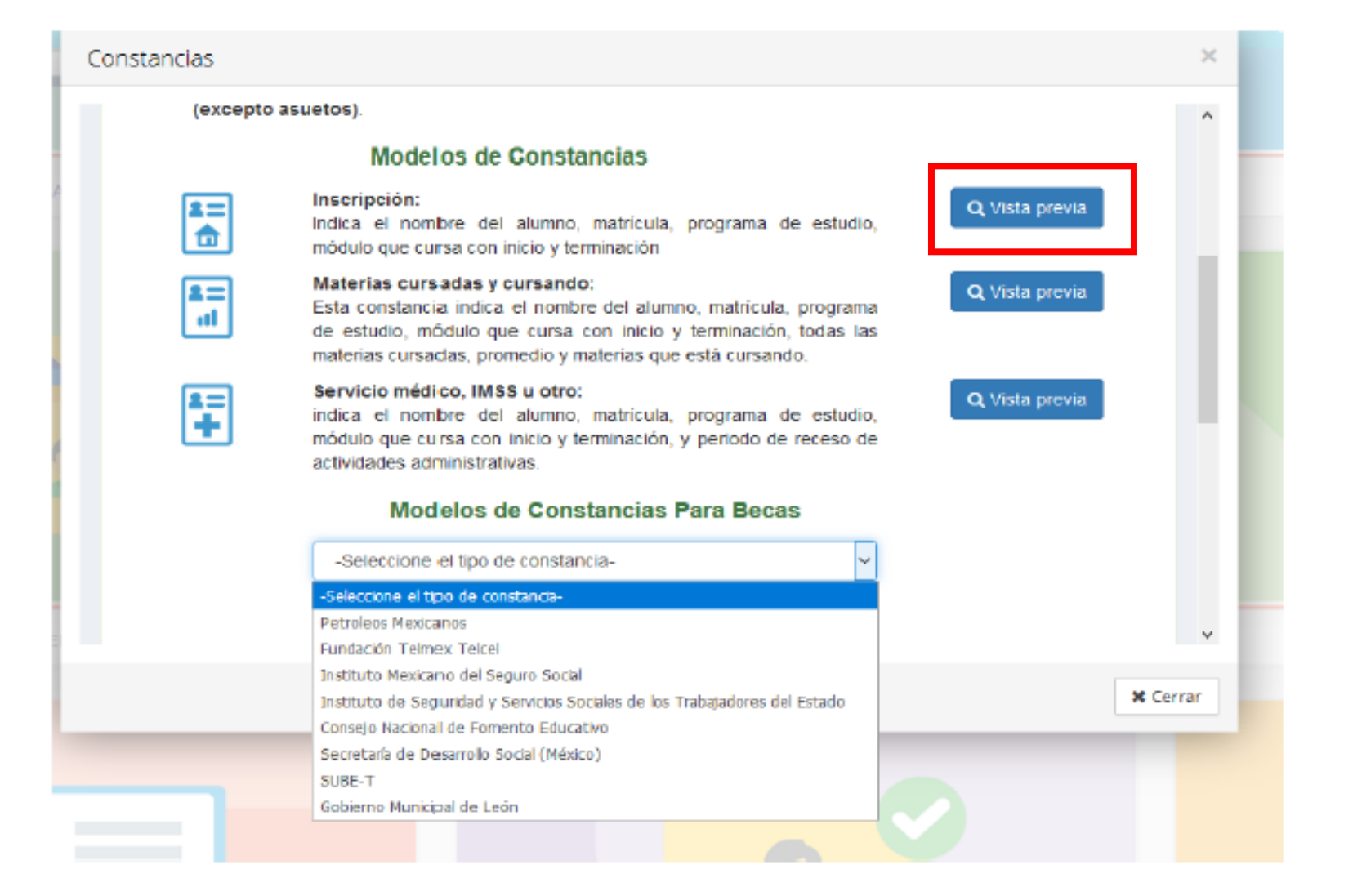

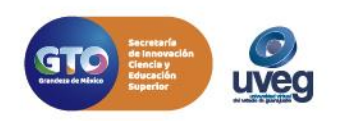

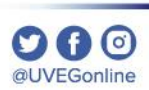

4.- Tras la visualización de la vista previa, si la que deseas da clic sobre la opción "Confirmo que es el modelo de constancia deseado" y enseguida en el botón Confirmar solicitud, en caso contrario da clic en el botón Regresar para visualizar nuevamente la pantalla inicial.

| A quien Corresponda         Bi que suscribe, Director de Control Escolar de la Universidad Virtual del Estado de Guanajuato, hace constar que el [la] C. Rodolfo Uresti Muñoz, con número de matricula 2006/231, el cual estuvo inscribe(a) a su materia número 4 de un total de 44 de la Ingenieria en Gestión de Tecnologias de Información con C.C.T. 11ES00001A, en el periodo que comprende del 18 de Abril al 08 de Maya de 2020.         Apticación del interesado(a) informo las calificaciones que he abtenido hasta el momento y las asignaturas que actualmente está cursando. <u>Matemáticos básicas transmanos</u> <u>Matemáticos básicas predección</u> <u>Matemáticos básicas predección</u> <u>Matemáticos básicas</u> <u>Matemáticos básicas</u>                                                                                      |             |                                                                                                    | DIRECCIÓN DE C<br>ASU  | ONTROL ESCOLAR<br>NTO: CONSTANCIA |                   |
|----------------------------------------------------------------------------------------------------|-------------|----------------------------------------------------------------------------------------------------|------------------------|-----------------------------------|-------------------|
| El que suscribe, Director de Control Escolar de la Universidad Virtual del Estado de Guanajuato, hace constar que el (la) C. Rodolfo Uresti Muñoz, con número de matricula 2006231, el cual estuvo inscrito(a) a su materia número 4 de un total de 44 de la Ingenierio en Gestión de Tecnologías de información con C.C.T. 11ESODO01A, en el periodo que comprende del 13 de Abril al 08 de Mayo de 2020.         A petición del interesado(a) informo las calificaciones que he obtanido hasta el momento y las asignaturas que acualmente está cursando. <u>Nántemáticas básicas</u> <u>Periodo</u> <u>Calificación</u> <u>Matemáticas básicas</u> <u>ENU</u> <u>76</u> <u>Introducción a la gestión de tecnologías de información EXU</u> <u>88</u>                                                                                                    |             | A quien Corresponda                                                                                                   | 1 <sup>0</sup> 0       | C                                 |                   |
| constar que el (la) C. Rodolfo Uresti Muñoz, con número de matricula 20006231, el cual estuvo inscrito(a) a su materia número 4 de un total de 44 de la Ingenieria en Gestión de Tecnologias de Información con C.C.T. 11ESODOD1A, en el periodo que comprende del 18 de Abril al 08 de Mayo de 2020.         A petición del interesado(a) informo las calificaciones que he obtando hasta el momento y las asignaturas que excualmente está cursando. <u>Asignatura</u> Periodo       Calificación         Matemáticas básicas       EXU       76         Introducción a la gestión de tecnologías de información       Abril 2020       Cursando         Taller de lectura y redacción       EXU       88       •         Tipos de recepción de constancias digital deseado.       Introduce es el modelo de constancia digital deseado.       EXU       200                                                                                                    |             | El que suscribe, Director de Control Escolar de la Universida                                                         | d Virtual del Estado d | e Guanajuato, hace                |                   |
| Inscrite[a] a su materia numero 4 de un total de 44 de la ingeniera en Gestion de Technologias de lacularimación con C.C.T. 11ESODO01A, en el periodo que comprende del 13 de Abril al 08 de Mayo de 2020.         A petición del interesado[a] informo las colificaciones que he obtanido hasta el momento y las asignaturas que actualmente está cursando. <u>Aignatura trabas básicas trabas de tecnologias de información Abril 2020</u> Cursando Taller de lectura y redacción         Exist de lectura y redacción         Exist de |             | constar que el (la) C. Rodolfo Uresti Muñoz, con número                                                               | de matricula 200062    | 31, el cual estuvo                |                   |
| 2020.       A petición del interesado(a) informo las calificaciones que he obtanido hasta el momento y las asignaturas que actualmente està cursando. <u>Magnatura</u> <u>Naignatura</u> <u>Raviado</u> <u>Calificación</u> <u>Matemáticas básicas</u> <u>EXU</u> <u>76</u> <u>76</u> Introducción a la gestión de tecnologías de información <u>Abril 2020</u> Cursando <u>76</u> Taller de lectura y redacción <u>EXU</u> <u>88</u> <b>•</b> Image: Confirme que es el modelo de constancia digital deseado. <u>80</u> •                                                                                                    |             | Inscrito(a) a su materia numero 4 de un total de 44 de la<br>Información con C.C.T. 11ESODOO1A, en el periodo que com | prende del 13 de Abri  | i al O8 de Mayo de                |                   |
| A petición del interessado(a) informo las calificaciones que he obtando hasta el momento y las asignaturas que actualmente está cursando. <u>Asignatura</u> <u>Periodo</u> <u>Calificación</u> Matemáticas básicas <u>EXU</u> 76         Introducción a la gestión de tecnologías de información <u>Abril 2020</u> Cursando         Taller de lectura y redacción <u>EXU</u> <u>88</u> •         Tipos de recepción de constancias       Introducción a la gistial deseado.       •         1. Confirmo que es el modelo de constancia digital deseado.       •       •                                                                                                    |             | 2020.                                                                                                    | X                      |                                   |                   |
| que actualmente está cursando.         Asignatura       Periodo       Calificación         Matemáticas básicas       EXU       76         Introducción a la gestión de tecnologías de información       Abri 2020       Cursando         Taller de lectura y redacción       EXU       88         Tipos de recepción de constancias       Introdución de constancia digital deseado.       Exumple tocición         Introduce de lectura y redacción       1. Confirmo que es el modelo de constancia digital deseado.       Exumple tocición                                                                                                    |             | A petición del interesado(a) informo las calificaciones que ha ob                                                     | tenido hasta el moment | to y las asignaturas              |                   |
| Asignatura       Periodo       Calificación         Matemáticas básicas       EXU       76         Introducción a la gestión de tecnologías de información       Abril 2020       Cursando         Taller de lectura y redacción       EXU       88         Tipos de recepción de constancias       Introdución de constancias         1. Confirmo que es el modelo de constancia digital deseado.       Exu                                                                                                    |             | que actualmente está cursando.                                                                                        | ×.                     |                                   |                   |
| Introducción a la gestión de tecnologías deinformación       Abril 2020       Cursando         Taller de lectura y redacción       EXU       88         Tipos de recepción de constancias       Introducción de constancia digital deseado.         1. Confirmo que es el modelo de constancia digital deseado.                                                                                                    |             | Asignatura<br>Matemáticas básicas                                                                                     | Periodo                | Calificación                      |                   |
| Taller de lectura y redacción       EXU       88       •         Tipos de recepción de constancias       •       •         1. Confirmo que es el modelo de constancia digital deseado.       •       •                                                                                                    |             | Introducción a la gestión de tecnologías de información                                                               | Abril 2020             | Cursando                          |                   |
| Tipos de recepción de constancias <ul> <li>1. Confirmo que es el modelo de constancia digital deseado.</li> </ul>                                                                                                    |             | Taller de lectura y redacción                                                                                         | EXU                    | 88                                | *                 |
|                                                                                                    |             |                                                                                                    | _                      |                                   |                   |
|                                                                                                    | Tipos de re | ecepción de constancias<br>que es el modelo de constancia digital deseado.                                            |                        | Confirmar solicitud               | G Regresar        |
|                                                                                                    | Tipos de re | ecepción de constancias<br>que es el modelo de constancia digital deseado.                                            |                        | Confirmar solicitud               | <b>G</b> Regresar |
|                                                                                                    | Tipos de re | que es el modelo de constancias                                                                                       |                        | Confirmar solicitud               | G Regresar        |

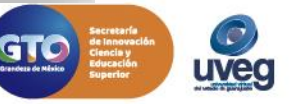

**5.-** Una vez que eliges el modelo de constancia, se te brindan las siguientes opciones donde debes de elegir el tipo de recepción para la entrega de tu constancia.

#### Tipos de recepción de constancias

- I. Confirmo que es el modelo de constancia digital deseado.
- 2. Requiero constancia física con firma autógrafa.
- 3. Requiero que me sea enviada la constancia física por paquetería

- 1. La constancia te será enviada solo en formato digital.
- 2. La constancia **será física y con firma autógrafa**, podrás **recogerla** una vez que se notifique en las **oficinas centrales UVEG (Purísima del Rincón)**.
- 3. La constancia será física y con firma autógrafa, solicitando que te sea enviada por paquetería. Esta opción tienen un costo extra.

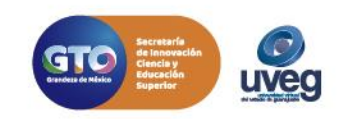

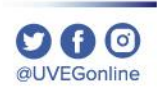

6. Sí seleccionaste la opción para que tu **constancia física sea enviada por paquetería**, en el siguiente apartado debes de especificar la información a donde deseas se te envié la constancia.

| _ |       |           |         |     |
|---|-------|-----------|---------|-----|
|   |       |           |         | _   |
|   |       | 1 1 1 1 / |         |     |
|   |       |           |         | · · |
|   | 1.2.5 |           | - 15-4- |     |
|   |       |           |         | _   |
|   |       |           |         |     |

| Dirección:     |  |  |
|----------------|--|--|
| Colonia:       |  |  |
| Código postal: |  |  |
| País:          |  |  |
| Estado:        |  |  |
| Municipio:     |  |  |
|                |  |  |

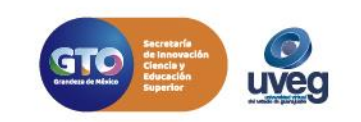

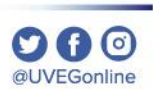

**7.-** Una vez que confirmaste la solicitud, podrás visualizar el siguiente mensaje de solicitud de constancia registrada, así como te será enviada la información por correo electrónico.

Solicitud de constancia registrada

Te informamos que la solicitud de constancia se registró satisfactoriamente. Hemos enviado a tu cuenta de correo electrónico personal correopersonal@gmail.com y a tu cuenta de correo electrónico institucional matricula@es.uveg.edu.mx los datos de la solicitud realizada.

NOTA: En caso de no encontrar el correo en la bandeja de entrada, favor de verificar en el apartado de correos no deseados.

Si presentas algún detalle, puedes comunicarte con nuestra Mesa Ayuda en la dirección de correo electrónico mesadeayuda@uveg.edu.mx.

🗙 Cerrar

×

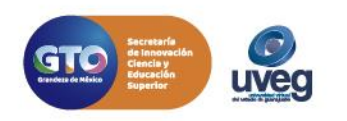

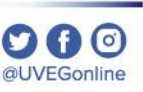

8. Desde la pantalla inicial podrás visualizar el estatus y/o cancelar la constancia en dado caso de ya no desearla.

|                       |            | En espera de pago   |                    |
|-----------------------|------------|---------------------|--------------------|
|                       |            |                     |                    |
| Modelo de cons        | tancia     | Fecha de solicitud  | Tipo de constancia |
| Inscripción           | 1          | 28/02/2020 09:30:01 | Física con envío   |
|                       |            |                     |                    |
| Cancelar solicitud de | constancia |                     |                    |

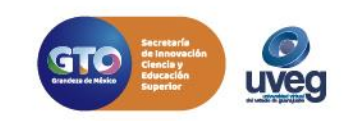

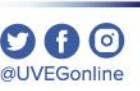

9. Finalmente en la parte inferior de tu pantalla, visualizarás la referencia bancaria o la opción de pago en línea, para realizar el pago de la constancia y en dado caso del envió de entrega física. Hasta que el pago este aplicado iniciará el tiempo de entrega de constancia.

| atos para realizar el pago                                                                                                    |                                                                                                    |
|----------------------------------------------------------------------------------------------------|----------------------------------------------------------------------------------------------------|
| Aviso importante                                                                                                    |                                                                                                    |
| Por indicaciones de la Secretaría de Finanzas, Administración e Inve<br>de Guanajuato, a partir de Febrero 2018 todos los pagos correspondie<br>deberán realizarse de manera directa en su portal generando la línea d<br>El tiempo estimado para el reconocimiento y conciliación de estos pago | ersión del Gobierno del Estado<br>entes a derechos educativos<br>le captura correspondiente.<br>os será de 2 a 3 días hábiles. |
| ara continuar con el proceso debes realizar el pago de los siguiente                                                                                                    | es servicios:                                                                                                    |
| Pagos por Trámite Constancia                                                                                                    | A Pendiente                                                                                                    |
| O Constancia física con envío:                                                                                                    |                                                                                                    |
| 🖪 Descargar ficha para pago on ventanilla                                                                                                    |                                                                                                    |

Si presentas alguna duda o problema, puedes contactar a Mesa de Ayuda en el horario de Lunes a Viernes de 08:00 am a 20:00 hrs y Sábado de 08:00 am a 16:00 hrs a través de los diversos medios.

Sistema de incidencias: Desde el apartado de Mesa de Ayuda – Sistema de Incidencias de tu Campus Virtual.

Teléfono: 800 864 8834

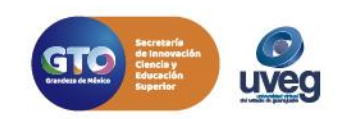